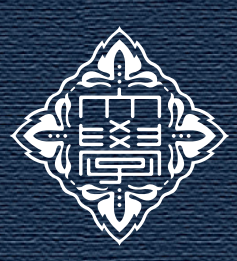

# FSSI Research Report

Kanazawa University

2022.8

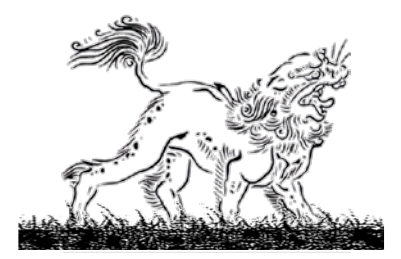

# 研究業績の調べ方 (Scopus, SciVal) ~Top10%論文,被引用数, IF~

Scopus (スコーパス) と Scival (サイバル)を使用した研究業績(論文、被引用件数、Top10%論文等)の調 べ方についてご紹介いたします。Scopus はエルゼビア社が提供する世界最大級の抄録・引用文献データベースで す。本学の構成員であれば無料でアクセス可能です。

#### 情報サイトについて

金沢大学では、研究者情報の閲覧・分析、機関間の 研究力の比較を行うためのツールとして、Scopus (ス コーパス)および SciVal (サイバル)、Web of Science へのアクセス権を提供しています。各サイトの違いは 下記になります。

研究情報サイト一覧

- Scopus:研究者情報の閲覧・分析
- SciVal:機関やグループ間の研究力の比較
- Web of Science:研究者情報の閲覧・分析

Web of Science については、「FSSI レポート 2021.6 月号」をご参照ください。両者は情報の提供元企業が 異なります。

# I. アカウント登録 (Scopus)

本学の教職員・学生であれば、無料で登録ができま す。学外からのアクセスも可能です。登録は金沢大学 の E-mail (kanazawa-u.ac.jp) での登録が必要です。 Scopus でアカウント登録すれば、Scival も使用できる ようになります。また、登録無しでも「所属機関経由 でサインイン」が可能です。

登録サイト: https://id.elsevier.com/

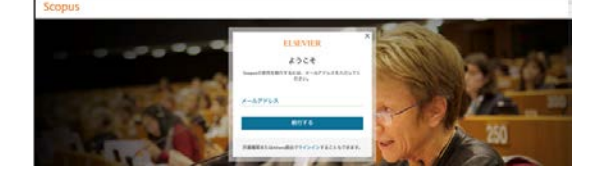

### II.研究者情報の検索

Scopus にアクセスし、

- 1:「Scopus」クリック
- 2:「著者検索」クリック
- 3: 名前で検索

|     | Scopus                                |                  | 検索 | 0.938 | リスト | Scival > | ٢   | 4     | 倉  | 6 |
|-----|---------------------------------------|------------------|----|-------|-----|----------|-----|-------|----|---|
|     | 検索開始                                  |                  |    |       |     |          |     |       |    |   |
|     | 最も信頼性が高く、関連性が高い継承の研究成果の下へてをここから発見     |                  |    |       |     |          |     |       |    |   |
|     | 4 文献 × 菊者 + 所属微词                      |                  |    |       |     |          |     |       |    |   |
| Ι.  | · · · · · · · · · · · · · · · · · · · |                  |    |       |     |          | 9.2 | 01:>+ | 0  |   |
|     | NRAD *                                | 6.6.X.D<br>Ketha |    |       |     |          |     |       |    |   |
|     | NIKes別 6.年入力<br>kanatawa university   |                  |    |       |     |          |     |       |    |   |
| l ' |                                       |                  | -  |       |     |          |     | 8(R)  | а. |   |

収録されている論文、*h*-index、出版した論文の被引 用回数などが閲覧できます。

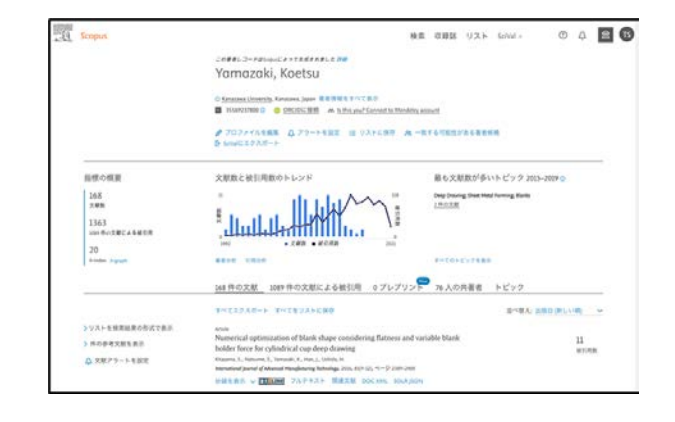

■ の表示があるものは、論文のダウンロード が直接可能です。

# Topic

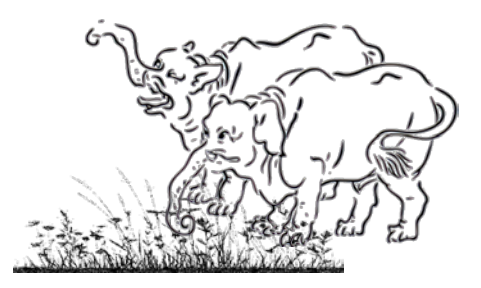

## III. 研究の影響力の調べ方

エルゼビア社(Scopus、SciValを提供)では、研究 の影響力を測るための、論文の被引用度合を基にした 独自の指標である「FWCI (Field Weighted Citation Impact)」を提供しています。

「FWCI」は個々の論文の被引用度合を、同じ出版 年、同じ分野、同じ文献タイプで比較した数値になり ます。数値が1の場合は、その論文は世界平均と同じ 被引用度合であることを示しています。1以上では、 世界平均よりも高いことを示しています。FWCIを用 いると異なる分野間の論文のインパクトを比較する ことが可能です。

FWCI は、論文ごとに算出されている他、研究者単 位でも算出されています。

#### ■ 論文の FWCI

調べ方:「Scopus」ログイン>「著者」>著者名で検索 >対象論文をクリック>「評価指標」

(検索例) 山中伸弥先生が Cell に発表した iPS 細胞 に関する論文の FWCI

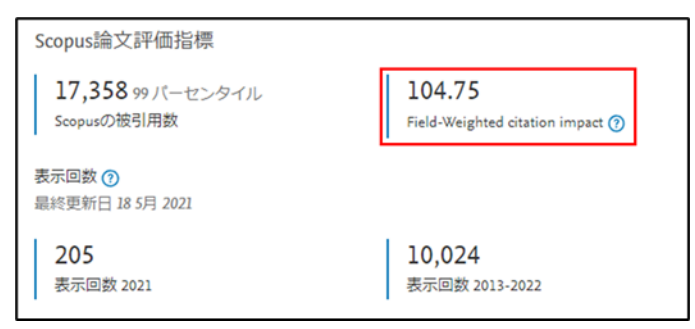

#### ■ 研究者の FWCI

調べ方:「Scopus」ログイン>「著者」>著者名で検索 >「SciVal にエクスポート」

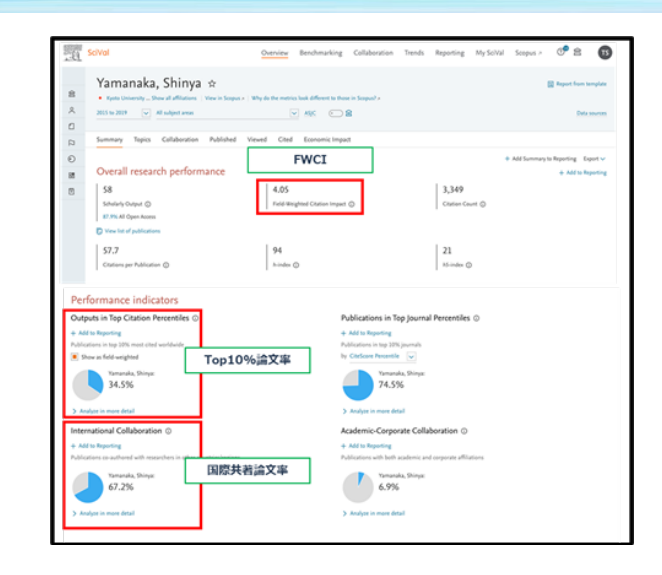

# IV. Top10%論文の調べ方

各研究者の Top10%論文リストの他、機関ごとの Top10%論文数の検索も可能です。論文の被引用件数 の分野補正の有無によって2種類の数値が提供され ています。文部科学省では分野補正のある値を基準と してTop10%論文数を算出しています。

#### ■ 研究者の Top10%論文

調べ方:「Scopus」ログイン>「著者」>著者名で検 索>「SciVal にエクスポート」>「Publications in Top Journal Percentiles」の「Analyze in more detail」>「Outputs in Top Citation Percentiles」の 「View list of publications」でTop10%論文一覧が表

示される。

| Publications of Yamanaka, Shinya that fall within the top 10% most cited publications worldwide |                |                                                                                                    |                                                                                                    |      |                                   |          |   |  |
|-------------------------------------------------------------------------------------------------|----------------|----------------------------------------------------------------------------------------------------|----------------------------------------------------------------------------------------------------|------|-----------------------------------|----------|---|--|
| 7m/ mge 2011 to 2020                                                                            |                |                                                                                                    |                                                                                                    |      |                                   |          |   |  |
| - Autors                                                                                        | . 1            | 12 publishing 1 🔽 Service Publication Ser                                                                                                   |                                                                                                    |      |                                   |          |   |  |
| Tolohaniti, S                                                                                   | 3              | The                                                                                                    | Arran.                                                                                                    | -    | Scope & Score                     | Daties 4 |   |  |
| C Ovita, K.<br>D Varander, A.<br>D Insue, H.                                                    | 14<br>12<br>32 | A more efficient method to preserve<br>surgestion free luineau IPS rolls<br>Open Ause<br>3: View statiset: View in Science*                 | $\label{eq:constraint} \begin{array}{l} Oktra_k  K_k   Intermediation_{k}  V_k   Sate, V, \\ and S3  more \end{array}$                                                                                                    | 2011 | Notice Mathiela                   | 1.211    | 1 |  |
| - Institutions                                                                                  |                | notelagous induced wear-self-denoved<br>section cells for manufair dependentian<br>3: View atomics: View in Singua (                        | Mandal, M., Batanain, A., Sorranto,<br>Y. and M. many                                                                                                    | no   | New Trighter( Journal of Machilum | 418      |   |  |
| California Institutes<br>paper Science and<br>Technology Agency                                 | * 2            | Induced plucipation stem cell<br>inclassings: A density of progress<br>Operation<br>2: West aluttant: West in Second 7                      | $\label{eq:states} \begin{split} & \mathrm{Did}_{\mathbf{x}}  \mathrm{V}_{\mathbf{x}}  \mathrm{Prane}_{\mathbf{x}}  \mathrm{Pd}_{\mathbf{x}}  \mathrm{Was}_{\mathbf{x}}  \big(  \mathbb{C}  , \\ & \mathrm{and}   \mathrm{I}  \mathrm{maxes}  \end{split}$ | 367  | Raban Incines Drug Discomp        | 151      |   |  |
| Sele University     Bold N                                                                      | £.             | Modeling shibeleness thesase with IPSCs<br>meals more phenotyper associated with<br>introduction of and differential long<br>moperatives as | Konde, T., Alad, M., Toulita, K.<br>and Khinara                                                                                                    | 20   | Contribution Cart                 | 115      |   |  |
| <ul> <li>Publication years</li> <li>2020</li> </ul>                                             | 10             | Open-Source<br>> View similarity - View in Energy-1-1                                                                                       |                                                                                                    |      |                                   |          |   |  |
| [] 301#<br>[] 201#                                                                              | ÷.             | Induced plotperent ment collin Dart.<br>present, and lickum<br>Oper Arms                                                                    | Tamonolo, S.                                                                                                    | 3111 | Col Terri Cari                    | 1.18     |   |  |
| 2417                                                                                            | 1              | > Vew sisters. New in Second *                                                                                                    |                                                                                                    |      |                                   |          |   |  |

# Topic

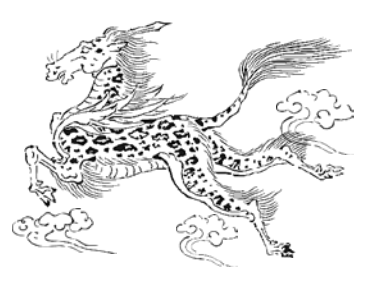

#### ■ 研究機関の Top10%論文

調べ方:「SciVal」にログイン>左の「Institutions and Groups」より大学名を検索>「Outputs in Top Citation Percentiles」の「View list of publications」で Top10% 論文一覧が表示される。

SciVal : https://www.scival.com/home

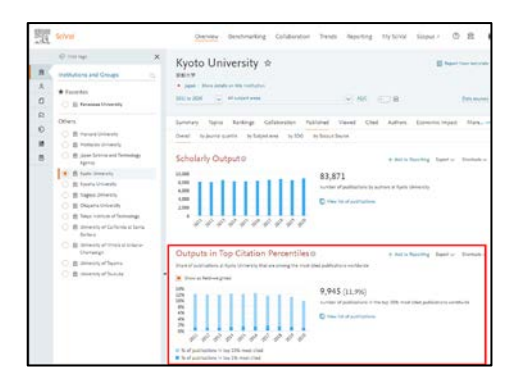

| Publications at Kyoto University that fall within the top 10% most cited publications worldwid-<br>two ungentities and |       |                                                                             |                                       |      |                                            |          |
|----------------------------------------------------------------------------------------------------|-------|-----------------------------------------------------------------------------|---------------------------------------|------|--------------------------------------------|----------|
| ~ Autors                                                                                                    | 1     | R.945 publications   D Tree as Publication                                  | Sec                                   |      |                                            |          |
| HRLIG.                                                                                                    | \$56  |                                                                             |                                       |      |                                            |          |
| Vite, V.                                                                                                    | 455   | Title                                                                       | Authors                               | Year | Seepin Source                              | Oxions 4 |
| Ja.3.                                                                                                    | 453   | Observation of a new particle in the                                        | And G. Mislow, T. Athens B.           | 2012 | Wester Lattern Section In Vocano.          | 4.022    |
| Leis, MAL                                                                                                    | e51   | search for the Standard Model Higgs                                         | and 2.929 more                        |      | Demontary Farticle and High-Drengy Physics |          |
| Dunadell, M.                                                                                                    | 549   | Denses WWA New ATLAN Converties at the<br>TADC                              |                                       |      |                                            |          |
| Show mere                                                                                                    |       | Oper-Arrise                                                                 |                                       |      |                                            |          |
| · lestitutions                                                                                                    |       | <ol> <li>View shattest: View in Sergers #</li> </ol>                        |                                       |      |                                            |          |
| T Rothe University                                                                                                    | 10.00 | Seview of Particle Physics                                                  | Tanahadi, M., Haghara, K.,            | 2018 | Depaired Routes D                          | 5,488    |
| -                                                                                                    | S     | Oper Arman                                                                  | Hikma, K. and 228 more                |      |                                            |          |
| Take Distance of the                                                                                                   | ~~    | > Sam specific Annual public s                                              |                                       |      |                                            |          |
| Inene Science and                                                                                                    | 2.06  | Review of particle physics                                                  | Fortgraw, C., Agarre, K., Nall, G.    | 2016 | Chinese Physics C                          | 4,813    |
| Technology Agency                                                                                                    | 1000  | Oper Acress                                                                 | and 224 rease                         |      |                                            |          |
| Costs Unleasity                                                                                                    | 1,342 | 2 restanting the states.                                                    |                                       |      |                                            |          |
| harola University                                                                                                    | 1.00  | Global regional and satismal incidence,<br>surveylence, and years load with | Van, T., Allen, C., Altara, M.        | 2016 | The Lancer                                 | 3.687    |
| Downers                                                                                                    | 1000  | disability for 110 diseases and injustes,                                   | and \$12 miles                        |      |                                            |          |
|                                                                                                    |       | 1000                                                                        |                                       |      |                                            |          |
| o research prove                                                                                                    |       | Cher Arman                                                                  |                                       |      |                                            |          |
| 3000                                                                                                    |       | 3 View abstract. View in Scopus *                                           |                                       |      |                                            |          |
| 3354                                                                                                    | 117   | Research development on solimmin                                            | Valuarity, N., Kalarity, C. Dahll, M. | 2014 | Charatral Reviews                          | 3,637    |
| 2318                                                                                                    | 1,116 | Institution                                                                 | adleur                                |      |                                            |          |
| 2947                                                                                                    | 1,001 | 2 Yarw kiterant. Yarw in Sengure #                                          |                                       |      |                                            |          |

同様にして、「International Collaboration(国際共著率)」 や、各指標の年変化等も調べることが可能です。

# V. インパクトファクター (IF) の調べ方

参考として、Web of Science (クラリベイト社) に よるインパクトファクターの調べ方も記載します。

#### ■ インパクトファクター (IF) とは

評価する年(2020年)の前2年間(2019、2018年) において、その雑誌に収録されている総論文数および、 それらの評価年での総被引用件数を用いて、評価年に おいて1論文あたり平均何回引用されているかを示 す尺度である。数値が「5.8」の場合は、その雑誌に前 2年間に収録された論文が1年間に平均5.8回引用さ れていることを示す。「雑誌のインパクト」を表す代表 的な指標の一つである。IF は恒久的に付与されるもの ではなく、毎年6月頃に前年の IF 値が公開される。 個々の論文を評価する指標ではなく、雑誌を評価する 指標であることに注意が必要です。

調べ方:Web of Science から、または直接「Journal Citation Reports」にアクセス>雑誌名等で検索 Web of Science:https://jcr.clarivate.com/jcr/home

|                                                                                                    | tion Reports | a descent                                                                                                    | Bunce chapeling                                                                                                    |                                                                                                    |                                                                                                    |                                                                                                    |                                                                                                    | 1.00                                                                                                    | - 6 |
|----------------------------------------------------------------------------------------------------|--------------|----------------------------------------------------------------------------------------------------|----------------------------------------------------------------------------------------------------|----------------------------------------------------------------------------------------------------|----------------------------------------------------------------------------------------------------|----------------------------------------------------------------------------------------------------|----------------------------------------------------------------------------------------------------|----------------------------------------------------------------------------------------------------|-----|
|                                                                                                    |              |                                                                                                    | -                                                                                                    |                                                                                                    |                                                                                                    |                                                                                                    |                                                                                                    |                                                                                                    |     |
|                                                                                                    |              |                                                                                                    |                                                                                                    |                                                                                                    |                                                                                                    |                                                                                                    |                                                                                                    |                                                                                                    |     |
| a 31                                                                                                    |              |                                                                                                    |                                                                                                    |                                                                                                    |                                                                                                    |                                                                                                    |                                                                                                    |                                                                                                    |     |
| ITAL                                                                                                    | IRE          |                                                                                                    |                                                                                                    |                                                                                                    |                                                                                                    | approach information                                                                                                    |                                                                                                    |                                                                                                    |     |
|                                                                                                    |              |                                                                                                    |                                                                                                    |                                                                                                    |                                                                                                    |                                                                                                    | Carlo Statement 1                                                                                                    |                                                                                                    |     |
| 19-1414                                                                                                    |              |                                                                                                    |                                                                                                    |                                                                                                    |                                                                                                    | Scotes Cristin have obs                                                                                                    | NONE (SL RE)                                                                                                    |                                                                                                    |     |
|                                                                                                    |              |                                                                                                    |                                                                                                    |                                                                                                    |                                                                                                    | NUCTOISCIPLINIARY SCIENC                                                                                                    | 83-808                                                                                                    |                                                                                                    |     |
| 76.4027                                                                                                    |              |                                                                                                    |                                                                                                    |                                                                                                    |                                                                                                    |                                                                                                    |                                                                                                    |                                                                                                    |     |
|                                                                                                    |              |                                                                                                    |                                                                                                    |                                                                                                    |                                                                                                    | English                                                                                                    | Colliging .                                                                                                    | 2997                                                                                                    |     |
| e vez                                                                                                    |              |                                                                                                    |                                                                                                    |                                                                                                    |                                                                                                    | Publisher information                                                                                                    |                                                                                                    |                                                                                                    |     |
|                                                                                                    |              |                                                                                                    |                                                                                                    |                                                                                                    |                                                                                                    |                                                                                                    |                                                                                                    |                                                                                                    |     |
|                                                                                                    |              |                                                                                                    |                                                                                                    |                                                                                                    |                                                                                                    | ARTURE RESEARCH                                                                                                    | HERELBERGER PLATZ 1.                                                                                                    | El inven/year                                                                                                    |     |
| Journa<br>No includio                                                                                                    | l impact     | Factor                                                                                                    | and and Specific lines                                                                                                    | dated in the Statust                                                                                                    | falantak 2 ani Dallantikini, Muthovak<br>Kanlan tan tangkamanti augan isi                                                                        | to pad attl: coarta attention to the ma<br>prior and minimal prior notice. In the A                                                                                                    | ny Sectory (Red Officiants of Sectory Configurations)<br>Same Configuration Sectory Sectory (Sectory Sectory Sectory Sectory Sectory Sectory Sectory Sectory Sectory Sec                                                                                                    | fuma at internet and a                                                                                                    |     |
| Journa<br>Net increases<br>particular and<br>particular and<br>particular and particular<br>particular and particular and particular<br>particular and particular and particular<br>particular and particular and particular<br>particular and particular and particular and particular<br>particular and particular and | i impacti    | Factor<br>a participation<br>while offer other<br>encode refused                                                                                                    | a a disclored from take a<br>long and typical journal<br>exploritions, shefty form                                                                                                    | daadiir Ha Yulori<br>The Journal Ingani<br>Ar 201200, 1000 nin<br>Ar 201200, 1000 nin                                                                                                    | Marcal Dave Editorition, Websond<br>Rates for childreness august op<br>n                                                                         | le ood officerels status to be ma<br>min ed monalgan wire i the<br>Jacona ingot factor contro                                                                                                    | ng Tanlang Had selihanang selakan nakang sasihang Har ng<br>Ing Jerupakang pada anton tertakang Kelendagang<br>Tanlang Tanung                                                                                                    | numa at<br>canata canà                                                                                                    |     |
| Journa<br>Ne sure for<br>addition of<br>personne of<br>49.962                                                                                                    | i impacti    | Factor<br>a sund to dreat<br>while of the other<br>and the other other<br>and the other other<br>and the other other<br>and the other<br>and the other<br>and | enderstand from blace<br>and and specif journal<br>enterfrom, instruction,<br>arrest and arrest and<br>49,315                                                                                                    | daad o Ha Volur<br>Tee Joorsi ngad<br>Aritiki, san mi                                                                                                    | hingensk 2 sins Collandition (Hitchisond<br>Chalman Tapa statespärenset en genet og<br>n                                                         | le sod sell result stantas tota no<br>nara est internatione science i test<br>Janumai lengast Fastar contre<br>Unaria internati                                                                                                    | n folios fiel offuero dilato dan suffer for<br>an Paulant instanto for four Kalang<br>Dating Barra<br>Lant in III III III IIII                                                                                                    | numa el<br>coanto una la                                                                                                    |     |
| Journa<br>49.962                                                                                                    | l impacti    | Factor                                                                                                    | er 315                                                                                                    | 79-                                                                                                    | Norrent Samp Softweiten, Heitman<br>Kladen som stänskempet evstert in<br>n                                                                       | la saat vill mante sharkan kolla na<br>naar and manaat jaar namar ja tha t<br>Jaannai Ingalet Factor control<br>ingala konst                                                                                                    | ng Sedara Mad Silikanan obtain dina, awiha pike na<br>na di angkarapa kawakin Ke Sawag Xa nagarap<br>hulang Berny<br>Queli                                                                                                    | funear<br>analos op b                                                                                                    |     |
| Journa<br>Melanetre<br>Sciences<br>49.962                                                                                                    |              | Factor<br>ンパク                                                                                                    | er 315<br>トファ:                                                                                                    | クター                                                                                                    | Maren Dav Odwiter II of our<br>Gate ge of generating and a<br>s                                                                                  | In and oth ready attention to be on<br>more and thread part states in the<br>Descent Inspect Factor control<br>(Inspect Pactor control<br>(Inspect Pactor)<br>(Inspect Pactor)                                                                                                    | ng Sulas, Rud sella eta eta bisto data sular a de la fine e<br>la el selarita planta da data for desar. Xi a susana<br>Sulang terres<br>Angel espe ggalente super depar                                                                                                    | nana ar<br>anala ang k<br>Mag hawan (art)<br>arawan ang                                                                                                    | ij  |
| Journa<br>No nordel<br>Scholars of<br>Scholars of<br>49.962<br>Scholars<br>Scholars<br>Scholars<br>Scholars                                                                                                    |              | Factor<br>ンパク                                                                                                    | 47.315<br>F 7 7                                                                                                    | クター<br>-                                                                                                    | haven too tobales A should<br>Robe to tobalesen a safety<br>                                                                                     | In our with reach attention technical<br>and with reaching and the second part of the second<br>attention of the second part of the second<br>componentiation as generated above, of<br>feasure to be second part of the second part of the second<br>feasure to be second part of the second part of the second part of                         | ng huhang Malakawan dibilana kana kulo kulo kulo kulo kulo kulo kulo kulo                                                                                                    | domani<br>rabele ser k<br>Bilag basene (Agrig)<br>Virginae<br>Bilag<br>Dagene provi<br>Dig<br>Dig<br>Dig<br>Dig<br>Dig<br>Dig<br>Dig<br>Dig<br>Dig<br>Di                                                                                                    | i,  |
| Journa<br>Neteriore<br>Management<br>Management<br>49.962<br>Journaling<br>Journaling                                                                                                    |              | Factor<br>ンパク                                                                                                    |                                                                                                    | <i>79</i> -                                                                                                    | And the deside A field                                                                                                    | la surf all quark divides to the sur-<br>sure of dissociation cases (i.e. a<br>descention (again) factor control<br>(again)<br>(again)<br>(again) factor (again)<br>(again) (again)<br>(again) (again) (again)<br>(again) (again) (again) (again)<br>(again) (again) (again) (again)<br>(again) (again) (again) (again) (again)<br>(again) (again) (again) (again) (again) (again)<br>(again) (again) (again) (again) (again) (again) (again) (again)<br>(again) (again) (ag | ng balan dia dialam dia bana dia ana ana ana ana ana ana ana ana ana a                                                                                                    | Normal<br>Cardina of A<br>State States<br>States<br>Stat       | 1   |
| Journa<br>Inclusion<br>49,962                                                                                                    |              | Yパク                                                                                                    | езия<br>トファ:                                                                                                    | нала на 1944<br>По лика на 1947<br>1945 година<br>1945 година<br>1945 годи 1945 годи 1945 годи 1945 година<br>1945 година<br>1945 годи 1945 год | Alexent Loss Clariches II Housed<br>Clarica na Inducerent aquel of<br>                                                                           | be and all early another to be one of the sector and the sector and the sector an                                       | grange meng met belit) an desarrenden<br>gegelten under anhete Breiten an desarrende desarrende desarre                                                                                                    | nume of<br>constrained<br>and constrained<br>and constr                                                                                                    | 9   |
| Journa<br>In control of<br>personne of<br>49.962                                                                                                    |              | Factor<br>ンパク<br>W700                                                                                                    | 1993 - 1995 - 1995 - 19 | na                                                                                                    |                                                                                                    | ba and a directly, developed you want you want you want you want you want you want you you want you you you you you you you you you you                                                                                                    | under Predicacientuk Typeren<br>generale negri melle faktige mellekenet<br>generale negri melle faktige mellekenet<br>generale negri melle faktige mellekenet<br>generale faktigen mellekenet<br>generale faktigen mellekenet<br>en faktigen den generale stepatien mellekenet<br>en faktigen den generale stepatien mellekenet | nama at<br>Dana Serai (April)<br>attenti serai<br>attenti<br>attenti<br>attenti<br>attenti<br>attenti                                                                                                    | 4   |
| Journa<br>The investor of<br>production of<br>production of<br>the investor of<br>49.962<br>Sournaling<br>Sournaling<br>Sournaling<br>Sournaling<br>Sournaling<br>Sournaling<br>Sournaling<br>Sournaling<br>Sournaling                                                                                                    |              | Factor<br>ンパク                                                                                                    | 1993 - 1995 - 1995 - 19 | 799-                                                                                                    |                                                                                                    | be not all the start and the start of the start of the st                                       | younduction processing and accessing and accessing and accessing accessing acces                                                                                                    | Annual and a set of a set of a                                                                                                    |     |
| Journa<br>Management<br>49.962                                                                                                    |              |                                                                                                    | 49.315<br><b>b</b> 7.7 <b>p</b> 7 <b>p</b> 2<br><b>b</b> 7 <b>p</b> 2<br><b>b</b> 7 <b>p</b> 2<br><b>c</b> 3                                                                                                    | 79-9-                                                                                                    |                                                                                                    | In sond of the local of the local of the loc                                       |                                                                                                    | Annual (1995)                                                                                                    | ų   |
| Journa<br>Management<br>49.962                                                                                                    |              | Factor<br>ンパク                                                                                                    | 1940 and 1940 free free free free free free free fre                                                                                                    | クター<br>・<br>・<br>・<br>・                                                                                                    | Anno 1 an Cabalan Bandara<br>Tana an Ingeneration and Anno<br>Anno 1 and Anno 1 and Anno<br>Anno<br>Anno<br>Anno<br>Anno<br>Anno<br>Anno<br>Anno | In our of the second second se                                       |                                                                                                    | Annual<br>Annual<br>An |     |
| Journa<br>Managements<br>49.962<br>Journaling<br>Assessing<br>Second Inter-                                                                                                    |              |                                                                                                    | 10000000000000000000000000000000000000                                                                                                    | 797-                                                                                                    |                                                                                                    |                                                                                                    |                                                                                                    | Name of States of States o                                                                                                    |     |

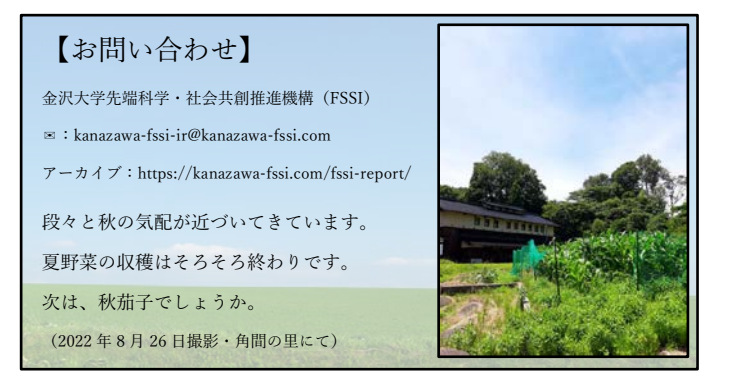